## Apprentice Information Systems, Inc.

1. Log off and power down all workstations.

2. On the Server keyboard, press the spacebar on the keyboard. You should get one of the following screens:

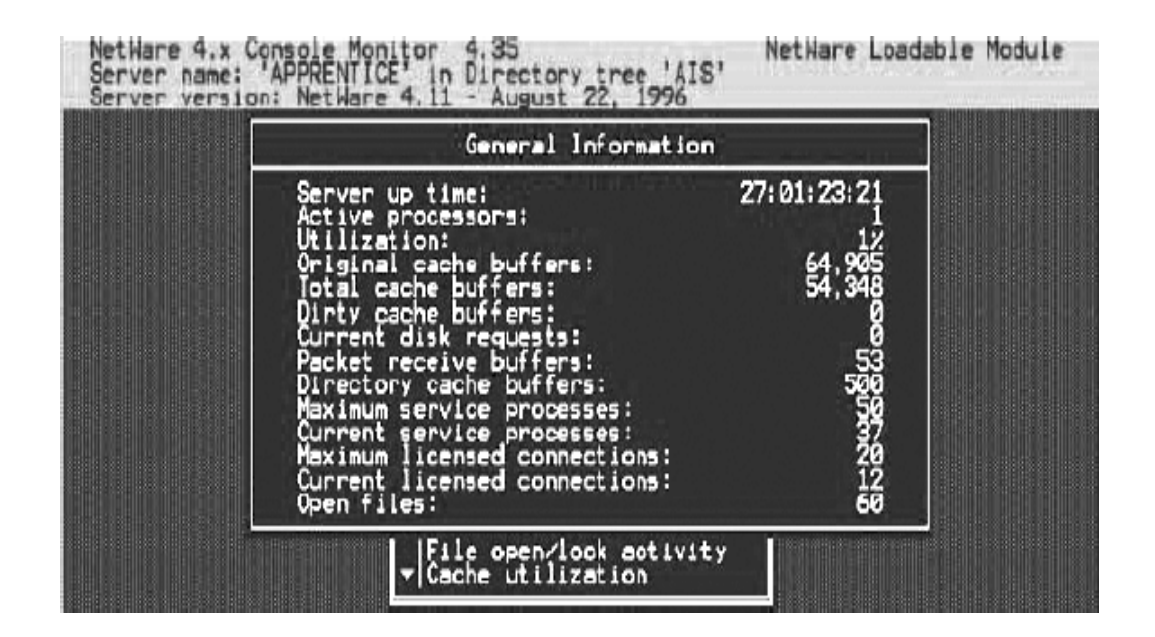

0R

| Scheduler: Online                                                                        | Backup Exec                                                                                  | - Job Manager                      | Up time: 13:1<br>ue, May 14, 2002 0     | 9:26:46<br>9:01:29 |
|------------------------------------------------------------------------------------------|----------------------------------------------------------------------------------------------|------------------------------------|-----------------------------------------|--------------------|
| # Status                                                                                 | Session<br>Partition                                                                         | Status<br>Job Name                 | Operation                               | ]                  |
| Punging catalog fil                                                                      | Mess                                                                                         |                                    |                                         |                    |
| have not been acces<br>05/10/02 11:40p - B<br>Purging catalog fil                        | es from APPRENTI<br>sed in 30 days.<br>ackup completed<br>es from APPRENTI<br>sed in 30 days | CENSIS: NOROPEXE                   | Status: Normal<br>CCCATALOGS: which     |                    |
| Purging catalog fil<br>have not been acces<br>Purging catalog fil<br>bave not been acces | es from APPRENTI<br>sed in 30 days.<br>es from APPRENTI<br>sed in 30 days.                   | CE\SYS:\BKUPEXE<br>CE\SYS:\BKUPEXE | CNCATALOGSN which<br>CNCATALOGSN which  |                    |
| +05/13/02 11:43p - B                                                                     | ackup completed                                                                              | on session 1.                      | Status: Normal                          | • •                |
| <pre> Ctrl+X&gt; - Exit</pre>                                                            |                                                                                              | <pre></pre>                        | · Offline/online<br>· More instructions |                    |

Before you shut down the Novell file server, you will to need to shut down the Database Server software.

3. Press and hold the Alt key, then press the Esc key until you see the following screen:

| 🛋 DOS - rconsole                                      |                                |                      |                                      |                             | - 🗆 × |
|-------------------------------------------------------|--------------------------------|----------------------|--------------------------------------|-----------------------------|-------|
| Back<br>Media Server Status:                          | up Exec — Adr<br>Online        | ninistrat            | ion Console                          | - MAIN                      |       |
| Administration                                        | Media                          | Jobs                 | Drives                               | <b>O</b> ptions             | About |
|                                                       |                                |                      |                                      |                             |       |
|                                                       |                                |                      |                                      |                             |       |
| Available Options                                     |                                |                      |                                      |                             |       |
| 3                                                     | elect A Scree                  | en To Vie            | W                                    |                             |       |
| Ĩ                                                     | ransfer Files                  | s To Servi           | er<br>m Shell                        |                             |       |
| Ē                                                     | nd Remote Ses<br>esume Remote  | ssion Wit<br>Session | h Server<br>With Server              | (ESC)                       |       |
| W C                                                   | orkstation Ac<br>onfigure Keys | ldress<br>stroke Bu  | ffering                              |                             |       |
|                                                       |                                |                      |                                      |                             |       |
|                                                       |                                | a Maraaki            |                                      |                             |       |
| <pre><ctrl+p> - Pause <f1> - Help</f1></ctrl+p></pre> | /Resume Sched                  | luler                | <enter> -<br/>Shift+F1&gt; -</enter> | - View menu<br>- Help Index |       |

4. Ensure that, *Select A Screen To View* is highlighted then press the *Enter* key. The following screen will be displayed:

| 🛤 DOS - rconsole                                     |                                                                                                    |                                                                        |                                                                       |                         | _ 🗆 🗙 |
|------------------------------------------------------|----------------------------------------------------------------------------------------------------|------------------------------------------------------------------------|-----------------------------------------------------------------------|-------------------------|-------|
| Bac<br>Media Server Status:                          | kup Exec - Adm<br>Online                                                                            | ninistrat                                                              | ion Console                                                           | - MAIN                  |       |
| Administration                                       | Media                                                                                               | Jobs                                                                   | Drives                                                                | 0ptions                 | About |
|                                                      |                                                                                                    |                                                                        |                                                                       |                         |       |
|                                                      |                                                                                                    |                                                                        |                                                                       |                         |       |
|                                                      | Avai                                                                                                | ilable Sci                                                             | reens                                                                 |                         |       |
|                                                      | Advantage Da<br>Backup Exec<br>Backup Exec<br>NAMED<br>NetWare 5 Cc<br>NOUELL SSL S<br>System Consc | atabase Si<br>- Adminis<br>Java App<br>onsole Mon<br>Server Han<br>ole | stration Con<br>stration Ser<br>lication Ser<br>nitor<br>ndshake Scre | sole<br>ver<br>en       |       |
|                                                      |                                                                                                    |                                                                        |                                                                       |                         |       |
| <pre><ctrl+p> - Paus <f1> - Help</f1></ctrl+p></pre> | e∕Resume Sched                                                                                      | luler                                                                  | <pre><enter> - <shift+f1> -</shift+f1></enter></pre>                  | View menu<br>Help Index |       |

5. Ensure that, *Advantage Database Server* is highlighted then press the *Enter* key. A screen similar to the one on the following page should appear.

| DOS - rconsole                                                                                                    |         |          |            |          |  |  |
|----------------------------------------------------------------------------------------------------|---------|----------|------------|----------|--|--|
| Advantage Database Server<br>by<br>Extended Systems Inc.Registered to: Apprentice Information Systems<br>Serial Number: 1376701<br>User Option : 25 UsersRevision: 7.1.0.14 |         |          |            |          |  |  |
| NLM Up Time: 3 Days 14 Hours 12 Minutes 59 Seconds<br>Operations Since Loaded: 18075210<br>Install Date: Nov 16, 2005                                                       |         |          |            |          |  |  |
|                                                                                                    | Current | Max Used | Configured | Rejected |  |  |
| Users/Connections                                                                                                    | 17/18   | 18/31    | 25/50      | 0/0      |  |  |
| Work Areas Opened                                                                                                    | 396     | 499      | 2000       | 0        |  |  |
| Tables Opened                                                                                                    | 42      | 124      | 250        | 0        |  |  |
| Index Files Opened                                                                                                    | 53      | 119      | 400        | 0        |  |  |
| Data Locks                                                                                                    | Ø       | 9        | 5000       | 0        |  |  |
| Log Entries: 4556 ANSI Character Set: ENGL(AMER)                                                                                                    |         |          |            |          |  |  |
| <pre><f5> = Unload NLM <alt-esc> = Switch Screens <f1> = Management</f1></alt-esc></f5></pre>                                                                               |         |          |            |          |  |  |

6. Press the F5 key, you will be prompted to type "Y" or "N". Press the "Y" key.

If you received a different message when you pressed the F5 key, all workstations were not powered down. Log off and power down all workstations and try the F5 key again.

Now, you can shut down the Novell file server

7. Press and hold the Alt key, then press the Esc key until you see the following screen:

```
5-14-02 9:07:26 am: RSPX-4.11-23
Remote console connection cleared for 00000010:0001023CBF65
5-14-02 9:34:53 am: RSPX-4.11-28
Remote console connection granted for 00000010:0001023CBF65
APPRENTICE:
```

- 4. Type the word DOWN and then press enter.
- 5. If it says open files exist down server y/n: Press Y.
- 6. When the prompt comes back type exit and press enter.
- 7. Now you can power the server off.